# **CITI TRAINING USER'S GUIDE**

# FOR RESEARCH ASSISTANTS

### Log on to www.citiprogram.org

# Click on "Register" to create username

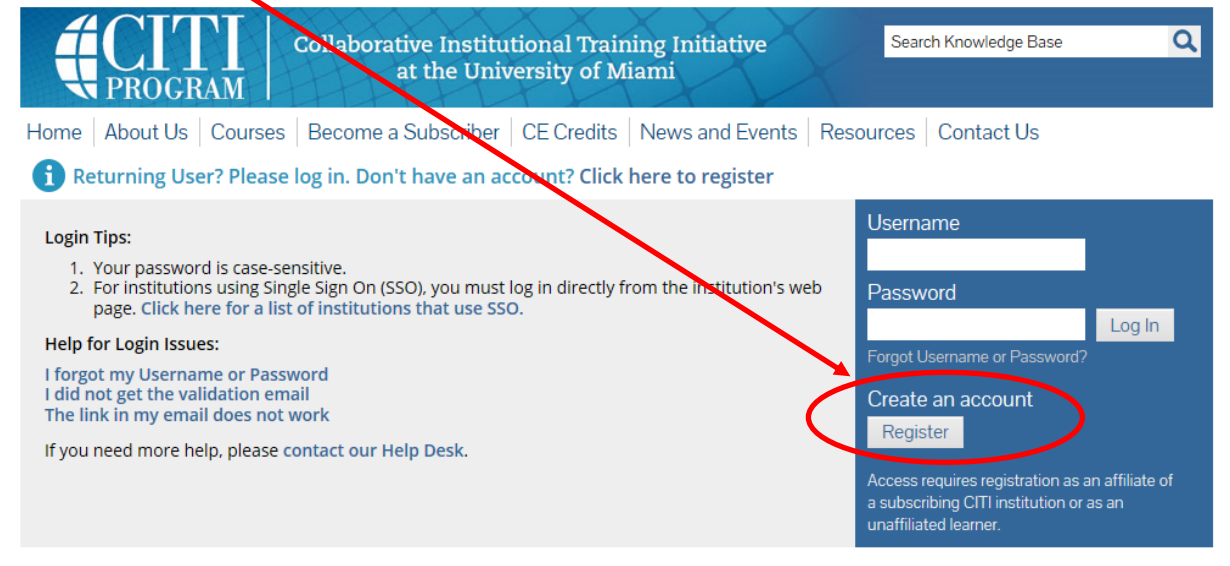

## Step 1 - Select Texas A & M International University from the drop-down menu

| w. <b>citiprogram.org</b> /index.cfm?pageID=15_&icat=0 | 5 <b>≞</b> - Q                | 🥔 Canopy: Account - Transacti | o 🖸 CITI - Collal   | oorative Ins          | stituti × |        |
|--------------------------------------------------------|-------------------------------|-------------------------------|---------------------|-----------------------|-----------|--------|
| ses Tools Help                                         |                               |                               |                     |                       |           |        |
| ect                                                    |                               |                               |                     |                       |           |        |
| ) 🛞 httpwww.tamiu 📮 Hidden Object Games on 🤌           | Home 🧃 Google Analytics       | Schedule for Exams & Bo       | <u>ن</u>            | - 🔊                   | - 🖃 🖶     | + Page |
| Previous Next 📝                                        | Options 🔻                     |                               |                     |                       |           |        |
|                                                        |                               |                               |                     |                       |           |        |
| Chi-Leamer Registration                                |                               |                               |                     |                       |           |        |
| Steps: 1 2 3 4 5 6 7                                   |                               |                               |                     |                       |           |        |
| * Select An Institution                                |                               |                               |                     |                       |           |        |
| * indicates a required field.                          |                               |                               |                     |                       |           |        |
|                                                        | characteristic characteristic | and a set to attract and the  |                     | and the second second |           |        |
| institution you will be able to select additional in   | stitutions after providin     | g the information required    | ire affiliated with | more the              | an one    |        |
| Institution, you will be usic to select udult in in    | Strations arter providin      | 5 ale mornadorrequired.       |                     |                       |           |        |
| Packieperung Institutions                              |                               |                               |                     |                       |           |        |
| Texas A&M International University                     |                               |                               | $\checkmark$        |                       |           |        |
|                                                        | •                             |                               |                     |                       |           |        |
| Veterans Affairs                                       |                               |                               |                     |                       |           |        |
|                                                        | $\checkmark$                  |                               |                     |                       |           |        |
|                                                        |                               |                               |                     |                       |           |        |
| Department of Energy                                   |                               |                               |                     |                       |           |        |
|                                                        | $\checkmark$                  |                               |                     |                       |           |        |
| HIV/AIDS Natwork Coordination (HANC)                   |                               |                               |                     |                       |           |        |
| This is the work coordination (name)                   |                               |                               |                     |                       |           |        |
|                                                        |                               |                               |                     |                       |           |        |
| Canadian Institutions                                  |                               |                               |                     |                       |           |        |
|                                                        |                               | $\checkmark$                  |                     |                       |           |        |
|                                                        |                               |                               |                     |                       |           |        |
| India Participating Institutions                       |                               |                               |                     |                       |           |        |
|                                                        |                               | $\checkmark$                  |                     |                       |           |        |
|                                                        |                               |                               |                     |                       |           |        |
| Korea Participating Institutions                       |                               |                               |                     |                       |           |        |
|                                                        | $\checkmark$                  |                               |                     |                       |           |        |
|                                                        |                               |                               |                     |                       |           |        |

# Step 2 - Enter your name & email address

| * Last Name                                                                                                    |
|----------------------------------------------------------------------------------------------------|
|                                                                                                    |
| * Verify email address                                                                                                    |
|                                                                                                    |
| that can be used in case your preferred email address changes, enter it below.<br>ord, it will be mailed both to your preferred email address and your secondary email address. |
| Verify secondary email address                                                                                                    |
|                                                                                                    |

# Step 3 – create your username and password

| Create your Username and Passw                                                | rord                                                                                                    |
|-------------------------------------------------------------------------------|----------------------------------------------------------------------------------------------------|
| * indicates a required field.                                                 |                                                                                                    |
| Your username should consist of 4 to 5 created, your username will be part of | 0 characters. Your username is not case sensitive; "A12B34CD" is the same as "a12b34cd". Once<br>the completion report.                       |
| * User Name                                                                   |                                                                                                    |
| Your password should consist of 8 to 5                                        | 0 characters. Your password IS case sensitive; "A12B34CD" is not the same as "a12b34cd".                                                      |
| * Password                                                                    | * Verify Password                                                                                                    |
| •••••                                                                         | ••••••                                                                                                    |
| Please choose a security question and to provide this answer to the security  | provide an answer that you will remember. NOTE: If you forget your login information, you will have question in order to access your account. |
| * Security Question                                                           |                                                                                                    |
| What color was your first car?                                                | $\checkmark$                                                                                                    |
| * Security Answer<br>gray                                                     |                                                                                                    |

#### Step 4 – gender, ethnicity and race questions

| Gender, Ethnicity and Race                                                                                                    |  |
|----------------------------------------------------------------------------------------------------|--|
| Why does CITI Program ask about your gender, race and ethnicity? 💿<br>Why does CITI Program use these categories? 😔<br>Why does CITI Program ask about your gender? 😔 |  |
| * indicates a required field.                                                                                                    |  |
| * Your Gender Is:                                                                                                    |  |
| O Male                                                                                                    |  |
| Female                                                                                                    |  |
| O I would rather not disclose                                                                                                    |  |
| * Your Ethnicity Is: (You may choose only one)                                                                                                    |  |
| ○ Hispanic or Latino 🥹                                                                                                    |  |
| Not Hispanic or Latino                                                                                                    |  |
| O I would rather not disclose                                                                                                    |  |
| * Your Race Is: (You may choose more than one)                                                                                                    |  |
| 🗌 American Indian or Alaska Native 🧕                                                                                                    |  |
| 🗌 Black or African American 🥹                                                                                                    |  |
| Asian 🥹                                                                                                    |  |
| □ Native Hawaiian or Other Pacific Islander ⑧                                                                                                    |  |
| 🗹 White 🥥                                                                                                    |  |
| I would rather not disclose                                                                                                    |  |

### Step 5 – Continuing Education Unit (CEU) credit and surveys

Most research assistants should select "**no**". Some fields of study such as nursing and psychology require annual CEU credits to maintain certifications and this course can partially satisfy requirements. Select an answer to the research survey question.

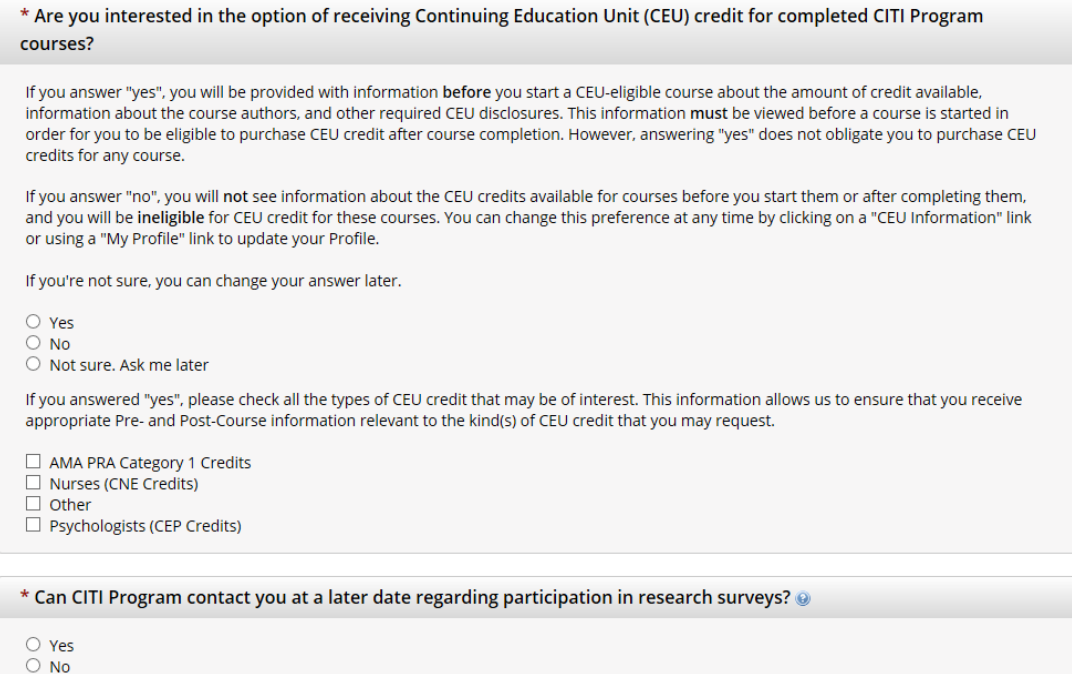

Not sure. Ask me later

**Step 6** – Fill in information with asterisks next to it. Institutional email address is your email address. For "role in human subjects research" - select "Research Assistant" Please provide the following information requested by Texas A&M International University \* indicates a required Language Preference × Institutional email address \* Gender ~ \* Highest degree non-PhD If you are a non-PhD person list your faculty mentor. Employee Number Department Role in human subjects research

Select one of the "Basics Human Subjects" courses-most select "Social & Behavioral Focus"

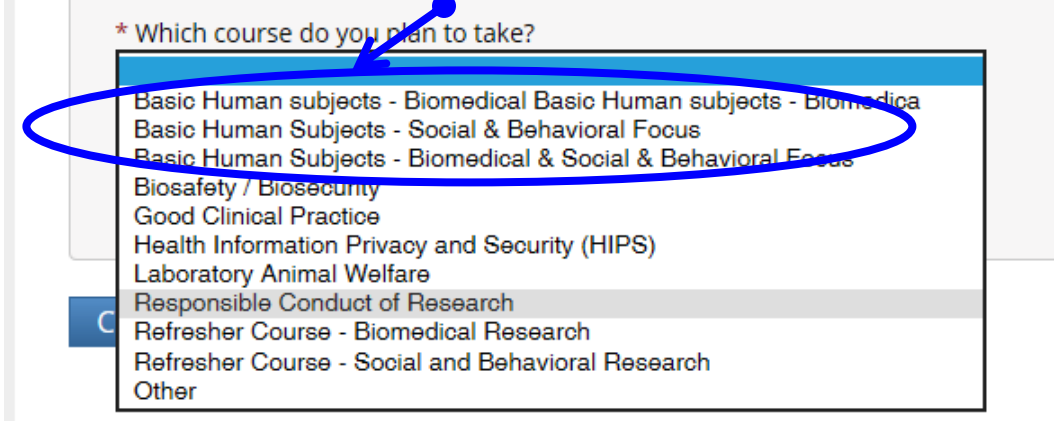

You should now be sent a validation email and there is a link in that email that you need to click on to validate it. After you click on the link, you should see this:

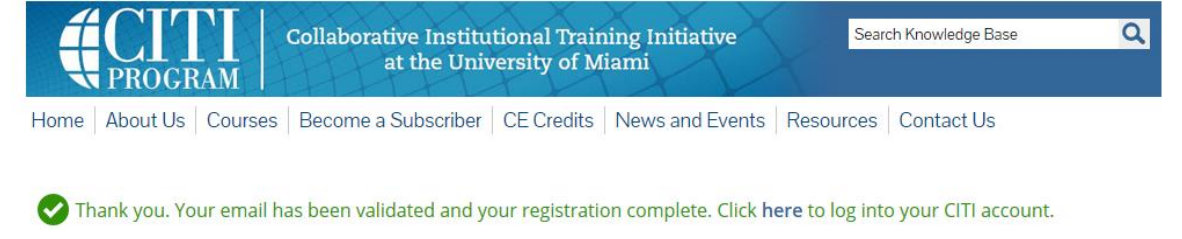

# <u>Step 7</u> – Select Curriculum Select an answer for Question 1 - select "Students conducting no more than minimal research". Skip Question 2.

#### **Question 1**

If this is your first time taking a CITI course at Texas A&M International University, choose one learner group below based on your role and the type of human subjects activities you will conduct. You will be enrolled in the Basic Course for that group.

#### Choose one answer

Biomedical Research Investigators: Choose this group to satisfy CITI training requirements for Investigators and staff involved primarily in Biomedical research with human subjects.

Social & Behavioral Research Investigators: Choose this group to satisfy CITI training requirements for Investigators and staff involved primarily in Social and Behavioral research with human subjects.

Students conducting no more than minimal risk research

◎ IRB Members: This Basic Course is appropriate for IRB or Ethics Committee members.

```
    I work with the LabAnimal.
    Please go to question 2.
```

Select an answer for question #3, either select the "Responsible Conduct of Research course" that is appropriate for your field of study or "not at this time".

### **Responsible Conduct of Research**

Please make your selection below to receive one of the courses in the Responsible Conduct of Research.

#### Choose one answer

- O Biomedical Responsible Conduct of Research Course
- O Social and Behavioral Responsible Conduct of Research Course
- O Physical Science Responsible Conduct of Research Course
- O Humanities Responsible Conduct of Research Course
- O Responsible Conduct of Research for Engineers
- O Responsible Conduct of Research for Administrators
- Not at this time, Thank you.

| ain Menu   My Profiles   CE Credit Status   My Reports   Support               |             |                   |         |
|--------------------------------------------------------------------------------|-------------|-------------------|---------|
| ain Menu                                                                       |             |                   |         |
| r Texas A&M International University Courses                                   |             |                   |         |
| 😣 Course                                                                       | 😣 Status    | Completion Report | 😣 Surve |
| iomedical Responsible Conduct of Research                                      | Not Started | Not Earned        |         |
| Add a Course or Update Learner Groups     View Previously Completed Coursework |             |                   |         |

Then click on Main Menu tab – you should now see the course(s) you registered for

If you don't see a course you need to take, click on "Add a Course" and follow instructions as described above.

# Step 8 – Beginning the course

Click on the course name to complete the courses (you can complete course in multiple sessions - it doesn't have to be all at once). IRB training is good for 1 year, IACUC training is good for 2 years, and Responsible Conduct of Research Training is good for 4 years. The CITI program will email you a reminder when you are due to take refresher training.

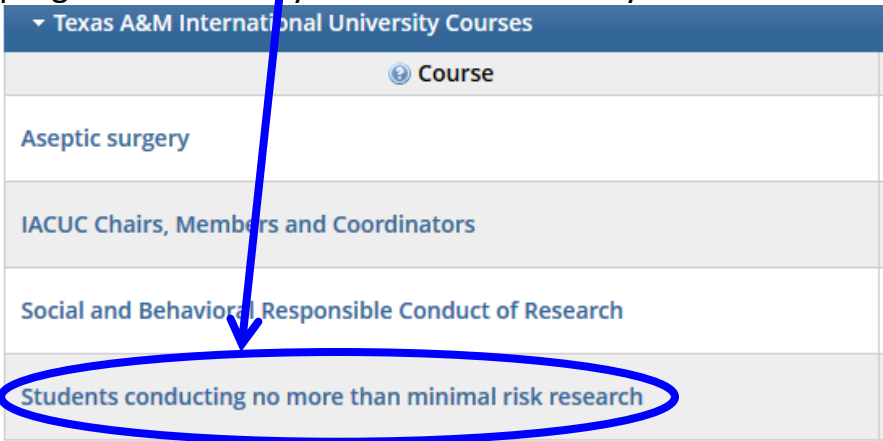

## Click on "Integrity Assurance Statement" and answer that question

| To pass this course you must:                                                        |                                         | Your Current Score |  |
|--------------------------------------------------------------------------------------|-----------------------------------------|--------------------|--|
| <ul> <li>Complete all 9 required mod</li> <li>Achieve an average score of</li> </ul> | ules<br>75% on all quizzes              | 0%                 |  |
| You have unfinished modules rem                                                      | ning                                    |                    |  |
| Complete The Integrity Assurance                                                     | e Statement before beginning the course |                    |  |

# Then you can click on first training module and begin work on the course.

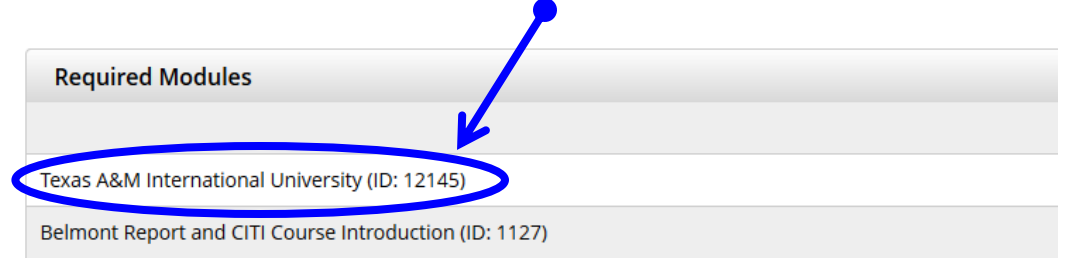

# If you have any problems getting set up to do the courses or forget your username/password please contact <u>grants@tamiu.edu</u> for assistance.